# Содержание

| Датасеты (Datasets)                           | 2 |
|-----------------------------------------------|---|
| Создание датасета на основе таблицы           | 3 |
| Настройка датасета                            | 3 |
| Источник                                      | 3 |
| Меры                                          | 4 |
| Столбцы                                       | 4 |
| Вычисляемые столбцы                           | 5 |
| Настройки                                     | 5 |
| Изменение датасета на произвольный SQL-запрос | 6 |
| Работа с датасетом                            | 6 |

# Датасеты (Datasets)

**Датасет (источник данных)** – описание набора данных, которые хранятся в базе данных. Сами данные не хранятся в Superset, а только загружаются при запросе. Раздел с перечнем всех датасетов в разделе **Датасеты**.

| Superset Дашбор              | ды Графики Датао              | еты SQL •   |                           |                   |               |                          | +            | • Настройки •            | - |
|------------------------------|-------------------------------|-------------|---------------------------|-------------------|---------------|--------------------------|--------------|--------------------------|---|
| Датасеты                     |                               |             |                           |                   |               | множествен               | ный выбор    | + DATACET                | ٹ |
| поиск<br>О, Введите значение | владелец<br>Выберите значение | ваза да     | инњих<br>ите значение — У | СХЕМА<br>Выберите | значение 🗸    | тип<br>Выберите значение | VTBEP<br>Bod | ждено<br>іерите значение |   |
| MMR :                        |                               | Тип         | База данных 💠             | Схема :           | Изменено -    | Кем изменено             | Владельцы    | Действия                 |   |
| IdStelephony_last            |                               | Физический  | DBPD                      | abituser          | 2 seconds ago | Елена Нестерова          | B            |                          |   |
| Iksuser.mw\$digital_de       | p_reg_with_plan               | Виртуальный | DBPD                      |                   | 2 hours ago   | Михаил Орлов             | •            | ☆ ⊥ ⊘                    | C |

Справа располагаются кнопки для **множественного выбора** из существующих датасетов, **добавления датасета** из базы данных и из файла. Ниже располагаются окно **поиска** и окна для **фильтрации** загруженных датасетов по таким полям, как:

- Владелец датасета;
- Используемая база данных;
- Используемая схема;
- Тип датасета: физический Ш или виртуальный Щ;
- Утверждено- сертифицирован ли датасет.

Для датасетов отображаются следующие атрибуты:

- Имя название датасета;
- Тип физический или виртуальный;
- База данных используемая база данных;
- Схема используемая схема;
- Изменено когда последний раз был изменен датасет;
- Кем изменено кем в последний раз был изменен датасет;
- Владельцы пользователи, которые могут изменять датасет;
- **Действия** доступные действия, которые можно выполнитьс базой данных.
  - ∘ Удалить;
  - Экспортировать;
  - Редактировать
  - Дублировать (только для виртуальных датасетов).

База знаний НГТУ НЭТИ - https://kb.nstu.ru/

3/6

В разделе Датасеты справа нажимаем на кнопку + **ДАТАСЕТ**. В диалоговом окне выбираем базу данных, схему и таблицу.

После выбора таблицы справа появятся столбцы таблицы и их тип. Нажмите внизу на кнопку **Create dataset and create chart**. Такой созданный датасет будет называться физическим, так как данные датасета физически хранятся в указанной таблице. Физический датасет в списке выделяется черно-белым Ш.

| Новый датасет                     |                                                                                                    |
|-----------------------------------|----------------------------------------------------------------------------------------------------|
| аза данных                        |                                                                                                    |
| Select database or type to se $$  |                                                                                                    |
| JEMA                              |                                                                                                    |
| Select schema or type to sear 🗸 🖸 |                                                                                                    |
| АБЛИЦА                            |                                                                                                    |
| Select table or type to search v  |                                                                                                    |
|                                   |                                                                                                    |
|                                   |                                                                                                    |
|                                   |                                                                                                    |
|                                   |                                                                                                    |
|                                   |                                                                                                    |
|                                   |                                                                                                    |
|                                   |                                                                                                    |
|                                   | Выберите источник датасета                                                                                                    |
|                                   | датасяты могут быть созданы на таблиц базы данных или SQL<br>запросов. Выберите таблицу из базы данных слева или <u>создайте</u> |
|                                   | <u>датасет из SQL запроса</u> в Лаборатории SQL. Там вы сможете<br>сохранить запрос как датасят.                                 |
|                                   |                                                                                                    |
|                                   |                                                                                                    |
|                                   |                                                                                                    |
|                                   |                                                                                                    |
|                                   |                                                                                                    |
|                                   |                                                                                                    |
|                                   |                                                                                                    |
|                                   |                                                                                                    |
|                                   |                                                                                                    |
|                                   | OTMENA CREATE DATASET AND CREATE                                                                                                 |

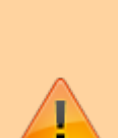

Так как при создании можно создать только физический датасет, у которого нельзя изменить название (т.к. название датасета= название таблицы), то два физических датасета с одинаковыми именами таблиц не могут быть созданы (даже если они в разных схемах и базах данных).

Если нужно создать несколько датасетов ссылающихся на одну таблицу, то сделайте два виртуальных датасета, где вручную пропишите выборку SQL-запросом к одной и той же таблице (см. подробнее следующий раздел).

# Настройка датасета

Каждый датасет после создания можно изменить. У выбранного датасета в столбце **Действия** выбираем значок карандаша.

### Источник

На вкладке **Источник** можно просмотреть текущий источник данных. Редактирование на вкладке защищено от случайного изменения.

### Меры

На вкладке **Меры** можно настроить показатели (метрики) датасета. Метрики используются для выполнения операций с набором данных (т.е. применяются более чем к одной строке), например, с агрегатными функциями в Pivot-таблицах.

Чтобы добавить показатель нажмите кнопку + ДОБАВИТЬ ЗАПИСЬ. В новой строке в поле Metric Key введите название метрики, которое будет отображаться в списке. В поле Метка введите название, которое будет отображаться в конструкторе графика. Выражение SQL должно содержать агрегатные или иные функции. Корректность выражения не проверяется в данном окне. Слева по нажатию на 🕨 у каждой метрики можно раскрыть область дополнительных параметров, ввести описание, формат вывода данных, информацию об утверждении данных и предупреждающее сообщение (появляется в поле выбора метрики в конструкторе графиков), параметры валюты и др. Чтобы удалить строку с метрикой, нажмите справа значок корзины.

## Столбцы

Вкладка **Столбцы** содержит описание столбцов, определенные таблицей или SQLзапросом источника. **Тип данных** содержит тип данных столбца (например, integer, float, variable character, timestamp и т.д.), это поле не редактируемое.

Столбец **Содержит дату/время** указывает, что данные содержать дату или время в каком-либо формате (date, time, timestamp и т.д.).

**Дата и время по умолчанию** указывает на столбец, который будет выбран по умолчанию, как дата и время. Флаг **Фильтруемый** разрешает включать

столбец датасета в фильтр на графиках/дашбордах.

Флаг **Является измерением** указывает, можно ли по данному столбцу применять «GROUP BY» в запросе, то есть можно ли группировать в pivot-таблицах.

Значок корзины для **удаления** столбца. У каждого столбца датасета можно

| ОПИСАНИЕ             |                                |  |
|----------------------|--------------------------------|--|
| Описание             |                                |  |
| ФОРМАТ ДАТЫ/ВРЕМЕНИ  |                                |  |
| %y/%m/%d             |                                |  |
| METRIC CURRENCY      |                                |  |
| Prefix or suffix V   | Select or type currency symbol |  |
| кем утверждено 💿     |                                |  |
| Кем утверждено       |                                |  |
| детали утверждения 🜒 |                                |  |
| Детали утверждения   |                                |  |
| предупреждение о     |                                |  |
| 1                    |                                |  |

|                |                   | В СИН               | КРОНИЗИРОВАТЬ СТОЛЬЦЫ ИЗ ИСТОЧ | ника | Фильтруемый : | Является измерением : |   |
|----------------|-------------------|---------------------|--------------------------------|------|---------------|-----------------------|---|
| Столбец :      | Тип данных        | Содержит дату/время | Дата и время по умолчанию      | Фи ^ | <b>~</b>      | ~                     | ŵ |
| ymd            | DATE              |                     | 0                              |      |               |                       | ŵ |
| pk             | VARCHAR(100 CHAR) |                     |                                |      |               |                       | ŵ |
| type_call_name | VARCHAR(30 CHAR)  |                     |                                |      |               |                       | ŵ |
| client         | VARCHAR(S0 CHAR)  |                     |                                |      |               |                       |   |
| employee       | VARCHARI100 CHARI |                     |                                |      |               |                       |   |

|                                                                                 |                      |                           |                       |                    | + добавить | еильт |
|---------------------------------------------------------------------------------|----------------------|---------------------------|-----------------------|--------------------|------------|-------|
| Столбец :                                                                       | Таблица<br>Данных :: | Содержит дату<br>/время : | Default<br>datetime : | Фильтрующийся<br>: | Измерение  |       |
| dep_owner                                                                       | STRING               |                           |                       |                    | <b>V</b>   | Û     |
| BUPAWEHME SQL                                                                   |                      |                           |                       |                    |            |       |
| 1 department    1                                                               | ', i'    owner       |                           |                       |                    |            |       |
|                                                                                 |                      |                           |                       |                    |            |       |
|                                                                                 |                      |                           |                       |                    |            |       |
| METKA                                                                           |                      |                           |                       |                    |            |       |
| иетка<br>Подразделение и со                                                     | трудник              |                           |                       |                    |            |       |
| иетка<br>Подразделение и со<br>описание                                         | трудник              |                           |                       |                    |            |       |
| иетка<br>Подразделение и со<br>описание<br>Описание                             | трудник              |                           |                       |                    |            |       |
| метка<br>Подразделение и со<br>описание<br>Описание<br>габлица данных           | трудник              |                           |                       |                    |            |       |
| иетка<br>Подразделение и со<br>описание<br>Описание<br>аблица данных<br>STRING  | трудник              |                           |                       |                    | 0          |       |
| метка<br>Подразделение и со<br>Описание<br>Описание<br>Баблица данных<br>STRING | трудник              |                           |                       |                    | 0          |       |

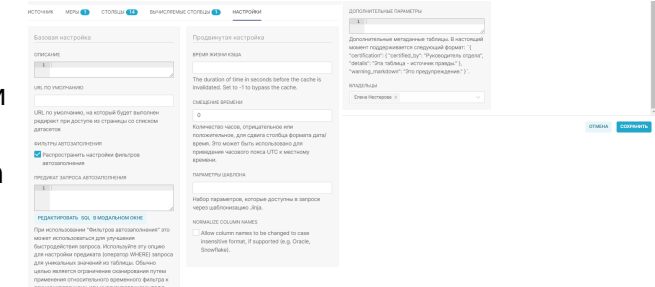

настроить дополнительный параметры, нажав на стрелку •:

- Метка отображаемое название столбца в графиках (там можно переопределить);
- Описание краткое описание столбца, появляется при наведении курсора;
- Формат даты/времени если у столбца выставлен флаг Содержит дату/время, то дата и время будут преобразовываться для вывода по заданному формату. Формат задается в соответствии с форматом Python (например, %m-%d-%Y= 02-27-2020);
- Кем утверждено пользователь(ли), утвердивший данный показатель;
- Детали утверждения.

#### Вычисляемые столбцы

Вкладка **Вычисляемые столбцы** содержит столбцы, которые автор датасета может сам задать. Эти столбцы физически не хранятся ни в базе данных, ни в superset, они вычисляются "на лету" при выполнении SQLзапроса. Настройки у вычисляемых столбцов такие же, как и на вкладке **Столбцы**, однако добавляются поля **Выражение SQL** и **Тип данных**.

 Например, из двух значений физических столбцов department и owner нужно получить одну строку с помощью их конкатенации, тогда расчётный столбец будет задан следующим образом, в Выражение SQL прописываем соответствующие операторы, Метка будет определять понятное название на русском языке, а в поле Таблица данных (прим. тип данных) выбираем типа string.

## Настройки

На вкладке **Настройки** можно изменить описание датасета, время обновления данных, часовой пояс для смещения времени относительно UTC, владельцев (пользователей, которые могут изменять датасет). После настроки датасета нажмите кропку Сохранить для применения изменений.

## Изменение датасета на произвольный SQL-запрос

## Работа с датасетом

- ⇒ Создание датасета на основе таблицы
- ⇒ Настройки датасета
- ⇒ Изменение датасета на произвольный SQL-запрос
- ⇒ Удаление датасета

From: https://kb.nstu.ru/ - База знаний НГТУ НЭТИ

Permanent link: https://kb.nstu.ru/superset:work\_in\_superset:datasets:datasets?rev=170003482

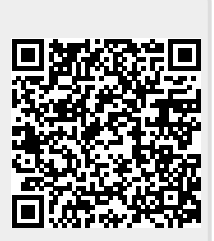

Last update: 2023/11/15 14:53